## Canllawiau Cryno i Gwsmeriaid TROSI

- 1. Ewch i'r ffurflen gais am gyfieithiad (Porth y Grŵp > Cyfieithu).
- Mewngofnodwch gan ddefnyddio'ch cyfeiriad e-bost mewnol (.....@gllm.ac.uk) a'ch cyfrinair e-bost.
- 3. Ail gliciwch ar 'Mewngofnodi'.
- 4. Cliciwch ar 'Creu Project Newydd'.
- 5. Llenwch yr holl flychau gorfodol, gan ddefnyddio'r cwymplenni i'ch cynorthwyo.
- 6. Cliciwch ar 'Nesaf'.
- 7. Dewiswch 'Cyfieithu Dogfennau' ac atodwch eich ffeil/ffeiliau NEU dewiswch 'Cyfieithu testun byr, hyd at 250 nod (tua 50 gair) a theipiwch y testun yn y blwch.
- 8. Anfonwch eich cais i'r Uned Gyfieithu.
- 9. Bydd eich cais i'w weld ar eich rhyngwyneb (ar gefndir gwyn, gydag 'anfonwyd' yn y golofn statws).
- 10. Pan fydd y gweinyddwr wedi derbyn y gwaith ac wedi cadarnhau'r dyddiad dychwelyd, bydd y cofnod yn troi'n felyn (a bydd 'Derbyniwyd' yn y golofn statws).
- 11. Pan fydd y gwaith wedi'i glustnodi i gyfieithydd, bydd y cofnod ar Trosi'n troi'n llwydlas (a bydd 'Dosbarthwyd' yn y golofn statws).
- 12. Pan fydd y gwaith wedi'i wneud, byddwch yn derbyn neges e-bost. Erbyn hyn, bydd y cofnod ar Trosi wedi troi'n wyrdd (a bydd 'Cwblhawyd' yn y golofn statws).
- 13. Cliciwch ar y cofnod i'w agor, a bydd y gwreiddiol ar y chwith a'r cyfieithiad ar y dde.
- 14. Cliciwch ar y cyfieithiad i'w lawrlwytho.